# Wireless Network Setting Manual (MAC OS)

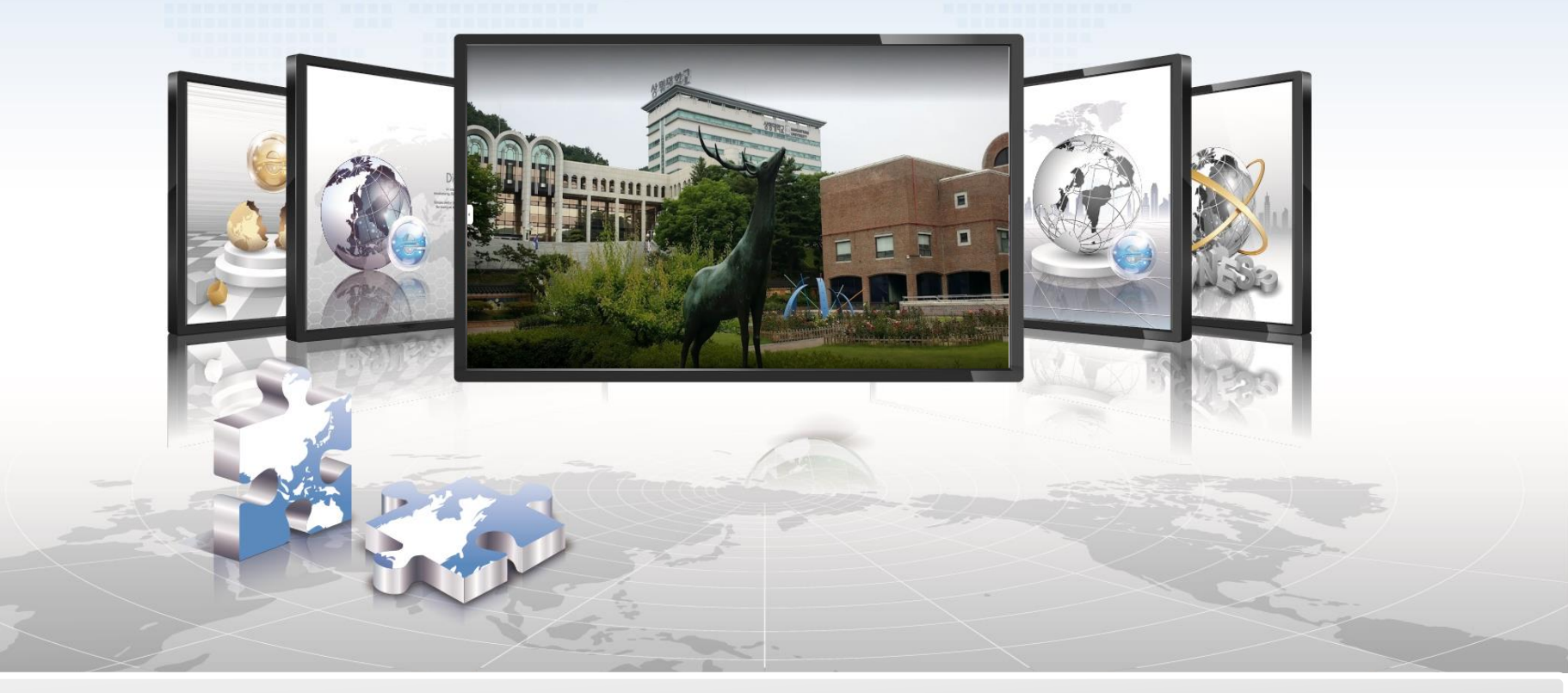

# **SANGMYUNG Univ Cheonan Campus**

# **MAC OS Setting Manual**

- > This is a network setup screen for using wireless LAN on devices using MAC OS.
- It is automatically connected after the initial connection is performed.
- 1. Open network configuration settings

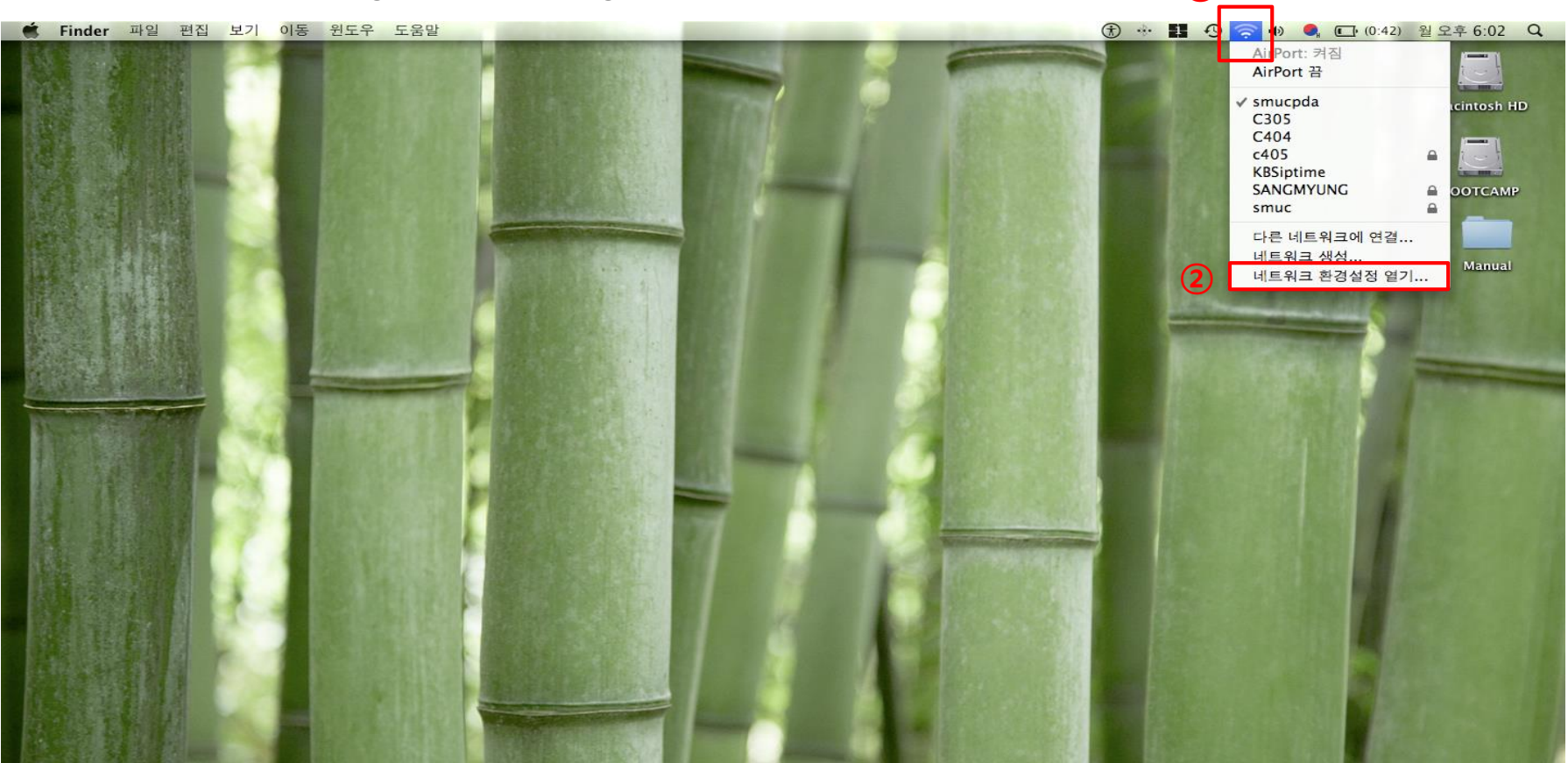

## 2. Check the status and select 'SANGMYUNG'

#### 네트워크 0 0 모두 보기 Q Þ . + 환경: 자동 ○ 자체 할당 IP (1)상태: 켬 AirPort 끔 AirPort은(는) 자체 할당된 IP 주소를 가지고 있으 🔒 Bluetooth 8 며 인터넷에 연결할 수 없습니다. 연결 안됨 이더넷 (2) $\langle \cdots \rangle$ + 네트워크 이름: SANGMYUNG 연결 안됨 ⊖ FireWire 46 ☑ 새로운 네트워크 연결 요청 연결 안됨 알고 있는 네트워크에 자동으로 연결됩니다. 사용 가능한 알고 있는 네트워크가 없다면, 새로운 네트 😑 Bluetooth PAN ~~> 워크에 연결하기 전에 묻습니다. 연결 안됨 (3) ? ☑ 메뉴 막대에서 AirPort 상태 보기 고급... + - \$n 더 이상 변경하지 않으려면 자물쇠를 클릭하십시오. 도와주세요... 복귀 적용

- **(1)** Check if the wireless LAN card and service are operating normally
- **2** Network name, Choose 'SANGMYUNG'
- 3 Click 'Advanced...'

## 3. Set the authentication type

| 0 0 0                                                                         | 네트워크           |                                                                    |
|-------------------------------------------------------------------------------|----------------|--------------------------------------------------------------------|
| ◀ ▶ 모두 보기                                                                     |                | ٩                                                                  |
| AirPort                                                                       |                | <u>(4)</u>                                                         |
| AirPort TCP/IP DNS                                                            | WINS AppleTalk | 802.1X 프록시 이더넷                                                     |
| 1111 ( Artur #                                                                |                |                                                                    |
| ▶ 사용자 프로파일                                                                    | 사용자 이름:        |                                                                    |
|                                                                               | 암호:            |                                                                    |
|                                                                               | 무선 네트워크:       | v                                                                  |
|                                                                               | 인증:            | 환성화   프로토콜     TLS   TLS     EAP-FAST   PEAP     LEAP   MDS     구성 |
| * -       * -       사용자 프로파일 추가       로그인 컨도우 프로파일 추가       ·       ·       · | 195894 Adves   | 취소 승인                                                              |

- **4** Click '802.1X'
- **5** Add a user profile

# 4. Enter your account and set details

# 5. Continue to install the authentication

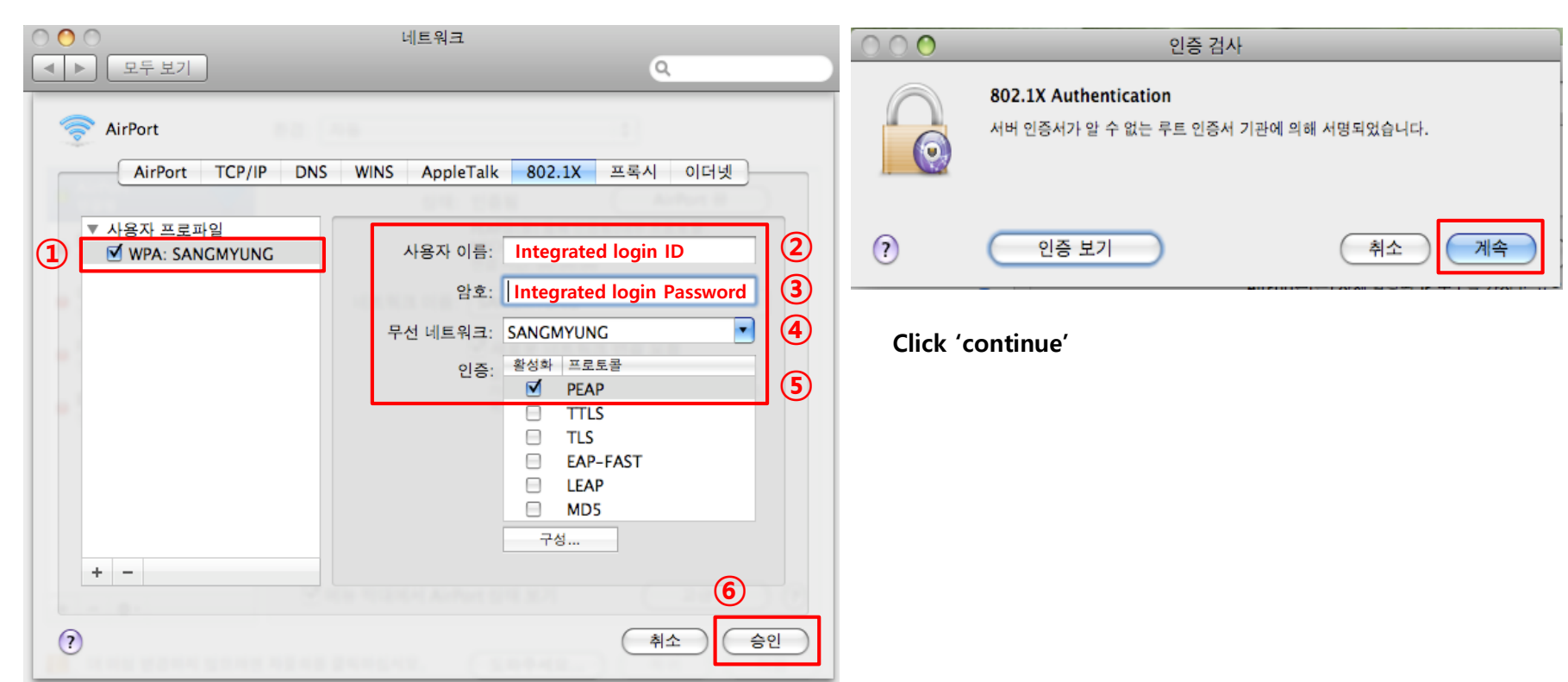

- **1** Enter the user profile
- **2** User name Enter the integrated administration login ID
- **③** Password Enter the integrated administration login PW
- 4 Select 'SANGMYUNG'
- **(5)** Select only Protocol 'PEAP'
- 6 Click 'Approve'

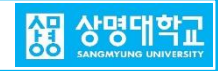

## 6. After applying, SANGMYUNG Connection complete

|                  | 네트워크                 | 0                                                                                                    |
|------------------|----------------------|----------------------------------------------------------------------------------------------------|
|                  | 환경: 자동               | •                                                                                                    |
| AirPort<br>연결됨   | 상태: 연   시   비트워크 이름: | 성결됨 AirPort 끔<br>irPort0(가) SANCMYUNC에 연결되었고<br>92.168.3.10 IP 주소를 가집니다.<br>SANCMYUNC<br>약<br>새로운 네트워크 연결 요청<br>약고 있는 네트워크 연결 요청<br>약고 있는 네트워크에 자동으로 연결됩니다. 사용<br>가능한 알고 있는 네트워크가 없다면, 새로운 네트<br>워크에 연결하기 전에 묻습니다. |
| + - \$-          | ☑ 메뉴 막대에서 AirPor     | t 상태 보기 고급 ?                                                                                                    |
| 📕 더 이상 변경하지 않으려면 | 자물쇠를 클릭하십시오. (       | 도와주세요 복귀 적용                                                                                                    |

Click 'Apply'

**%** If you can't connect, turn off AirPort --> turn on AirPort --> Authentication

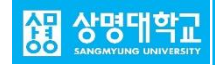